Youtube影片上傳教學

引言

在現在的社會,使用影音平台在網路上分享影片已經是很平常的事情。其中Youtube為最多人選擇的 影音分享平台,因此,學會使用Youtube上傳及分享影片是一件非常重要的事情。

第一步:進入Youtube。

首先,要先進入到Youtube的網站,您可以在任何的搜尋網站,例如:Yahoo或是Google搜尋「Youtube」,如下圖所示:

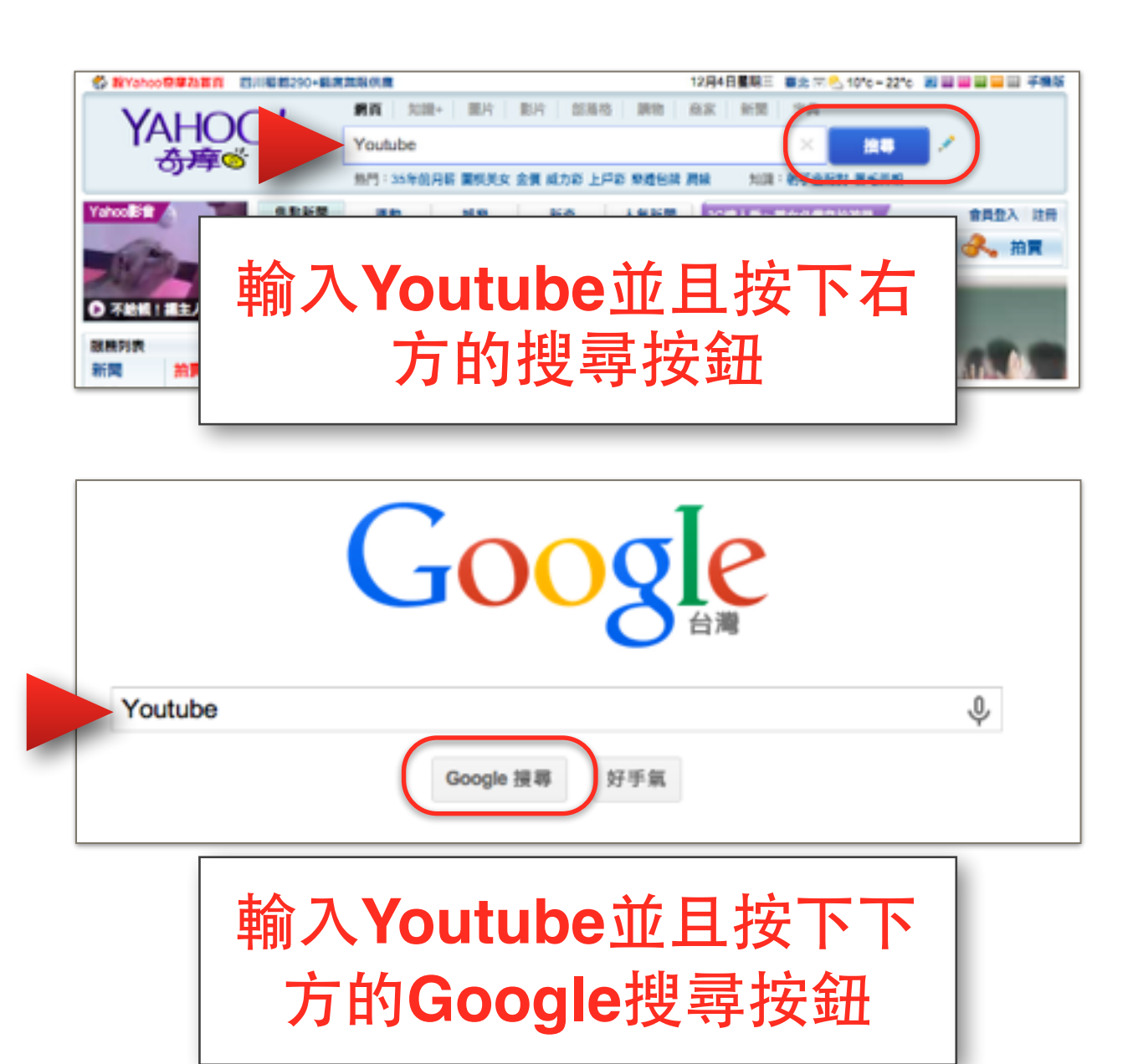

在搜尋列中輸入「<u>Youtube</u>」並按下搜尋後,您將會在搜尋結果看到Youtube的網站,如下圖所示:

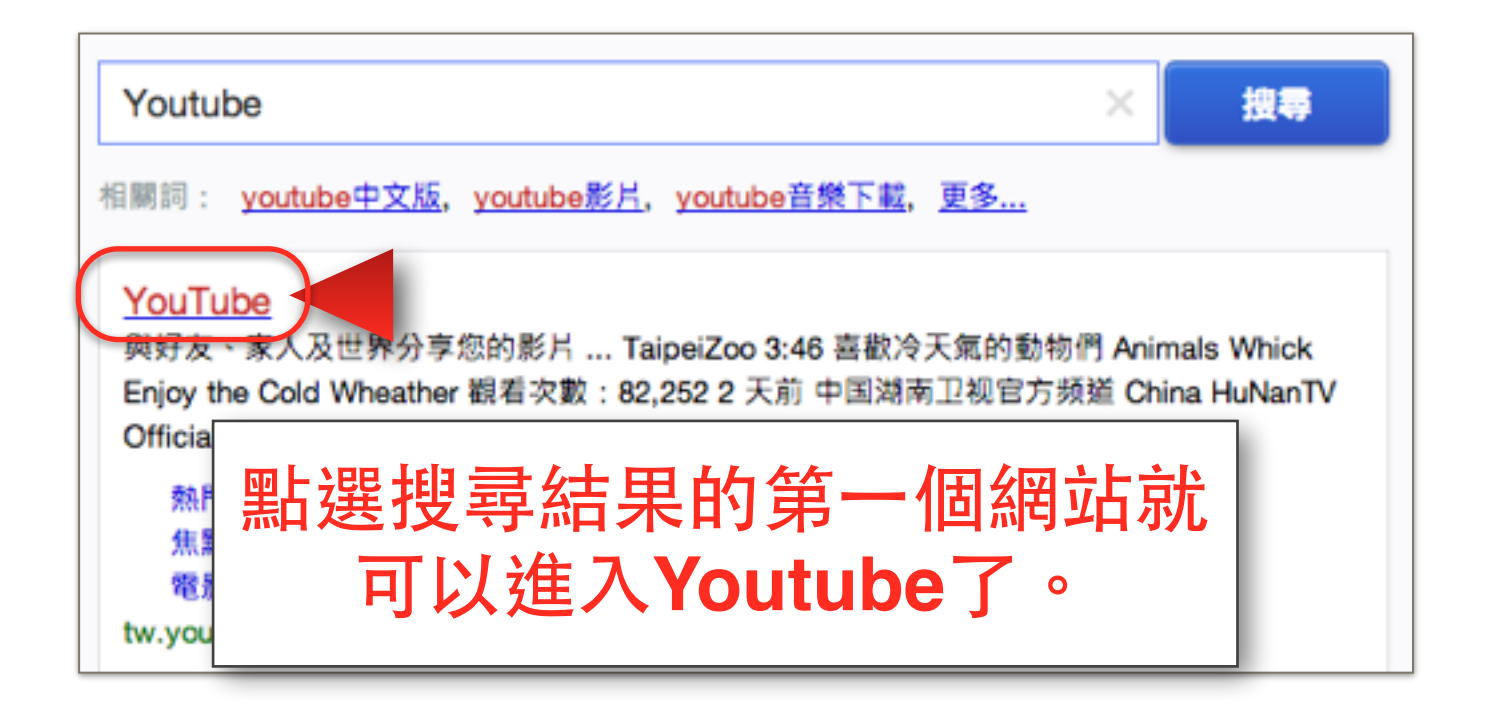

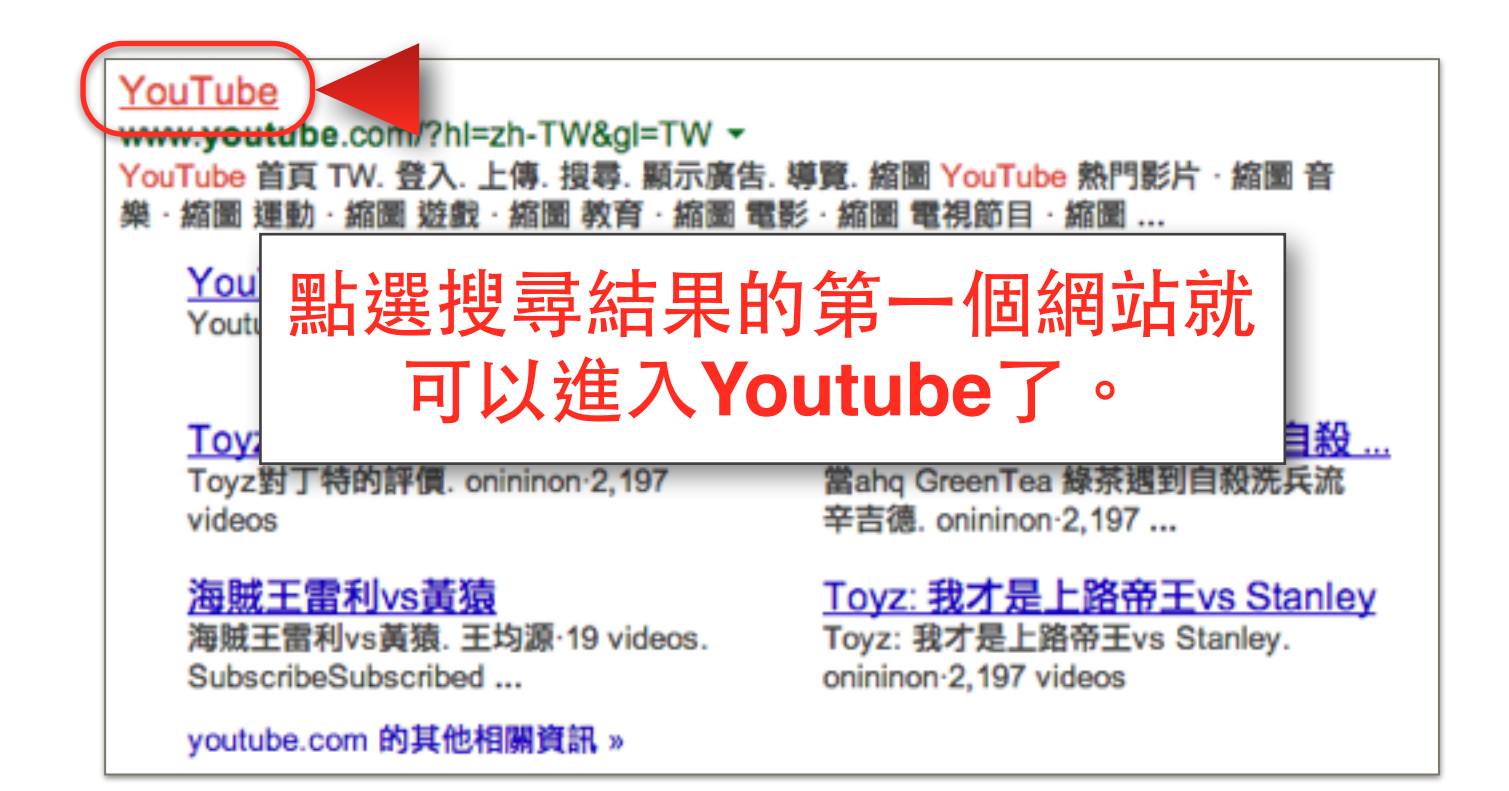

第二步:申請Youtube帳號:

要在Youtube上上傳及分享影片,您一定需要一個Youtube或是Google帳號,取得帳號的方法很簡單,這裡我會一步一步的帶您申請帳號。若您已經有了Youtube或是Google、Gmail帳號,可以直接 看第二步。

進入Youtube後,您可以點選右上角的登入,

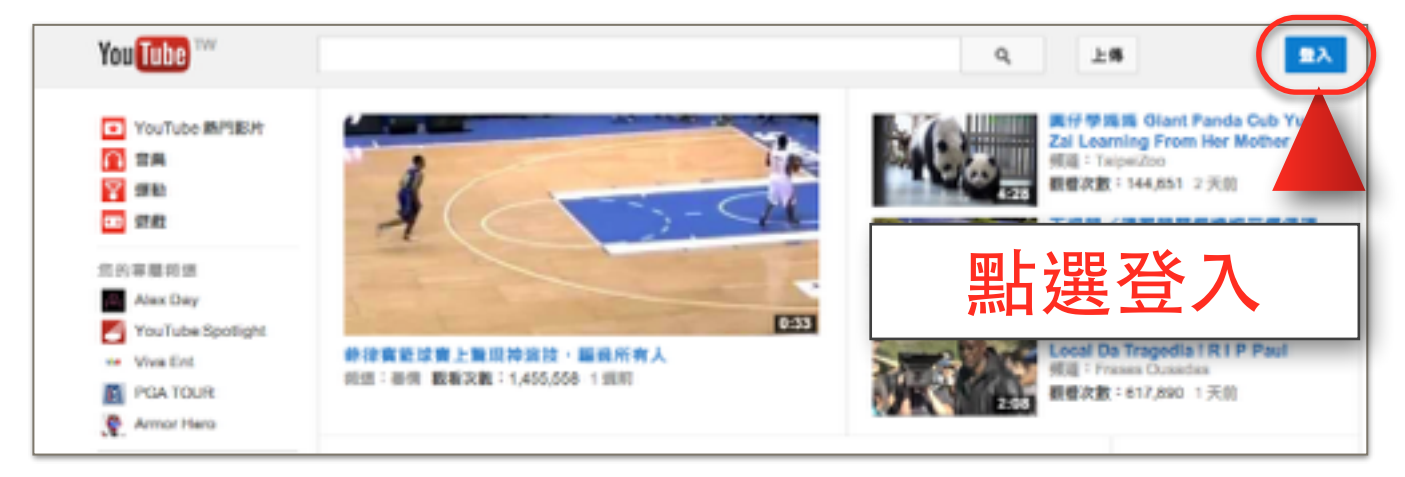

接著您會看到以下的畫面,請點選畫面最下方的**建立帳戶**:

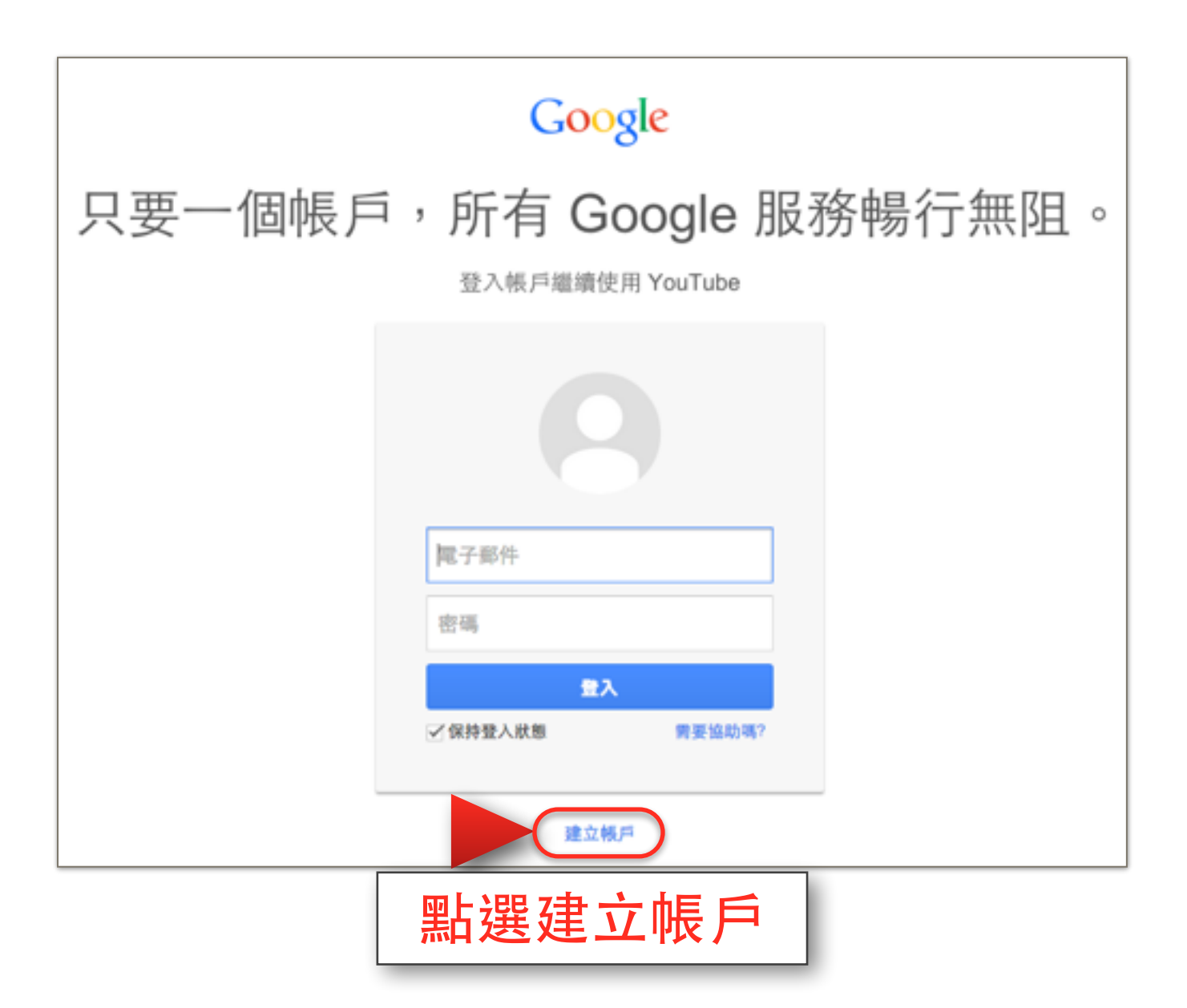

接著會進入以下的畫面,請在右側的欄位中輸入您的資訊,包含姓名、電子郵件地址(若您沒有電子郵件可直接勾選我想要申請新的Gmail地址)、出生年月日、性別並且建立您的密碼。電話是不一定要輸入的,但若是您沒有填寫您就必須填寫驗證,也就是要輸入他隨機出現的圖片中的字。輸入完成後將「我同意Google服務條款及隱私權政策」的選項打勾,並點選下一步。

| 建立您的 Google 帳戶                       |                                                                                                    |  |
|--------------------------------------|----------------------------------------------------------------------------------------------------|--|
| 輸入您的姓名<br>並且設定您的個<br>人帳號及密碼。         | 名稱<br>王 大山<br>請输入一個 Google 使用者名稱<br>bigmtwang @gmail.com<br>我想要使用目前的電子整件地址<br>建立密碼                                            |  |
| #################################### | ····································                                                                                          |  |
| 随時隨地使用所有服務<br>可在不同的裝置局切換,作業不中断。      | ■ + 886<br>您目前的電子郵件地址<br>協助我們排除自動程式<br>降時講頭論證(回前需要推行需該驗證)                                                                     |  |
| 輸入圖片上的數字。                            |                                                                                                    |  |
| 選擇居住地區並勾<br>選同意,然後點選<br>下一步。         | <ul> <li>地區</li> <li>台灣</li> <li>◆</li> <li>※ 我問意 Google (服務條款)及 (爆私爆政策)</li> <li>下一₽</li> <li>進一步瞭解為何我們要求您提供這些資訊。</li> </ul> |  |

點選下一步後您會進入到以下的畫面,在這裡您可以新增您的相片,我們先點選下一步略過這個步 驟,以後您還是可以再新增您的相片。

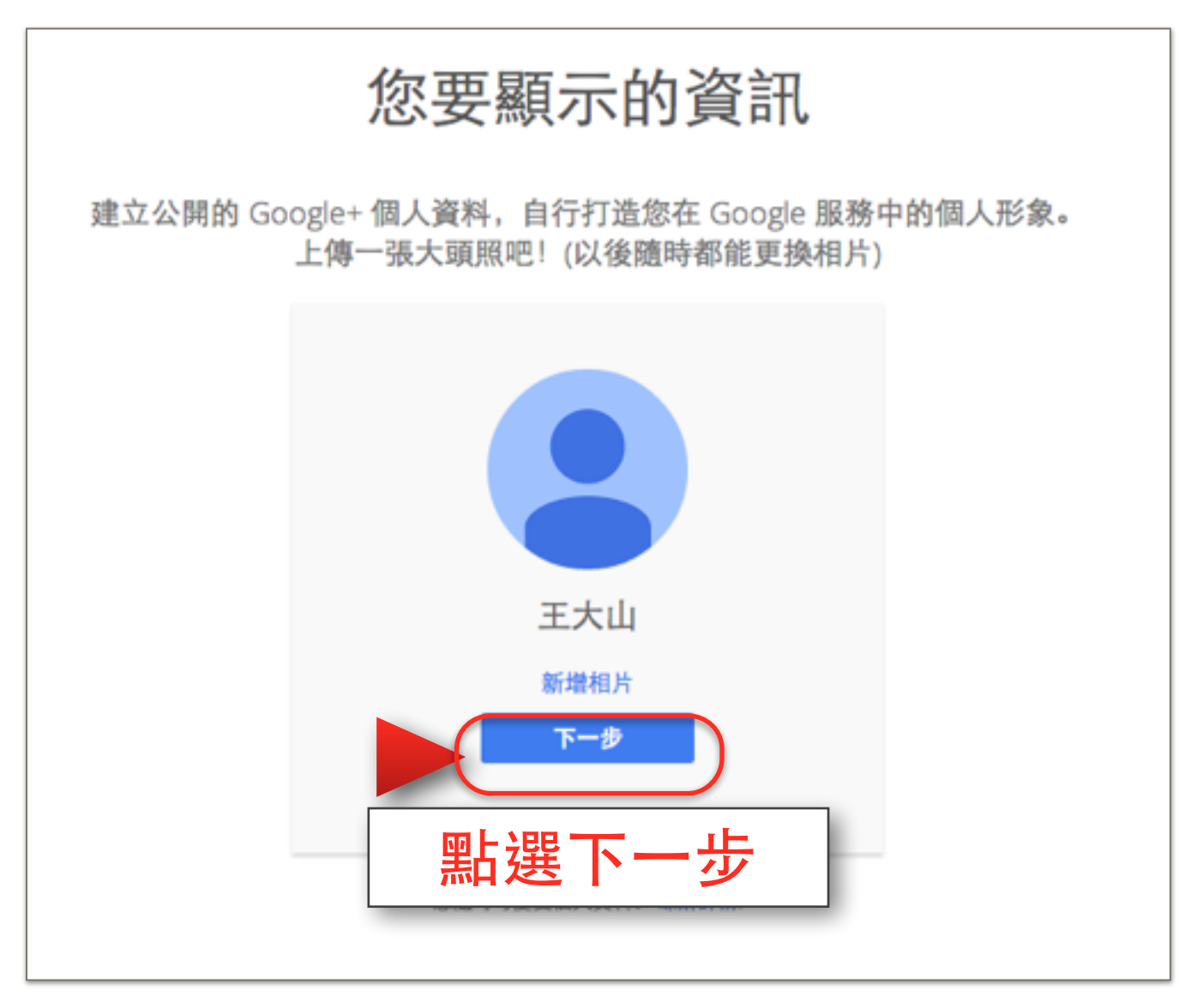

接著您會看到註冊成功的頁面,請點選返回Youtube,這時我們就可以開始使用Youtube了。

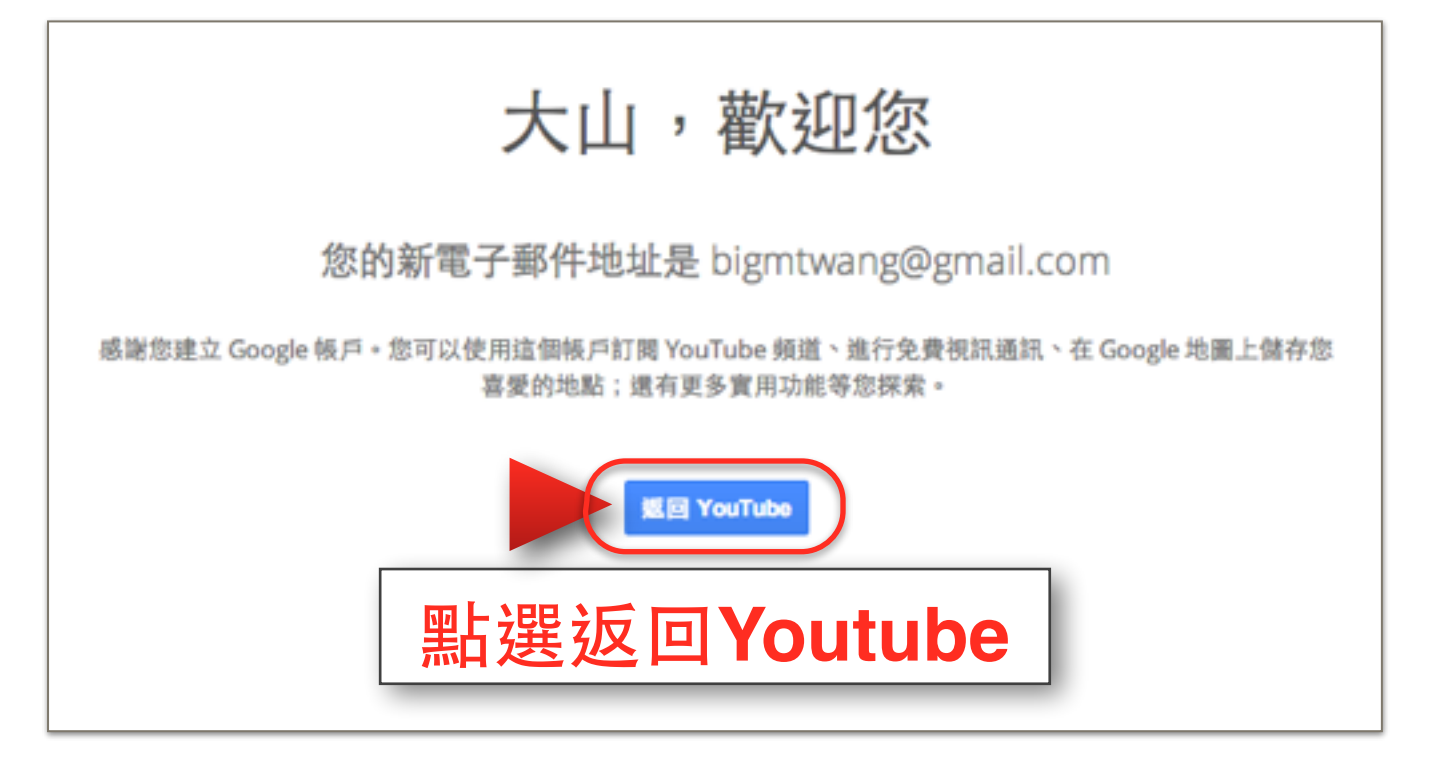

第三步:登入Youtube。

在進入Youtube的網站後,您可以點選右上角的登入,若您是剛申請好帳號的使用者,此時您已經自動的登入了,您可以直接進入到第四步,開始上傳影片。

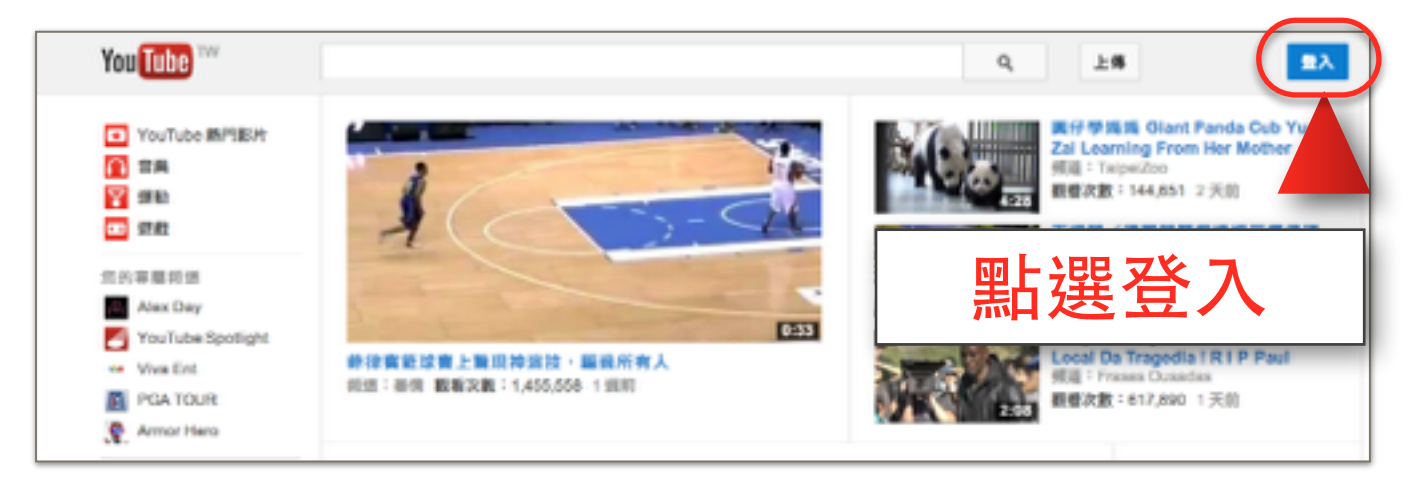

接著您會看到以下的畫面,請在電子信箱的欄位中輸入您的電子郵件,密碼欄位中輸入您的密碼, 並點選登入,如下圖所示:

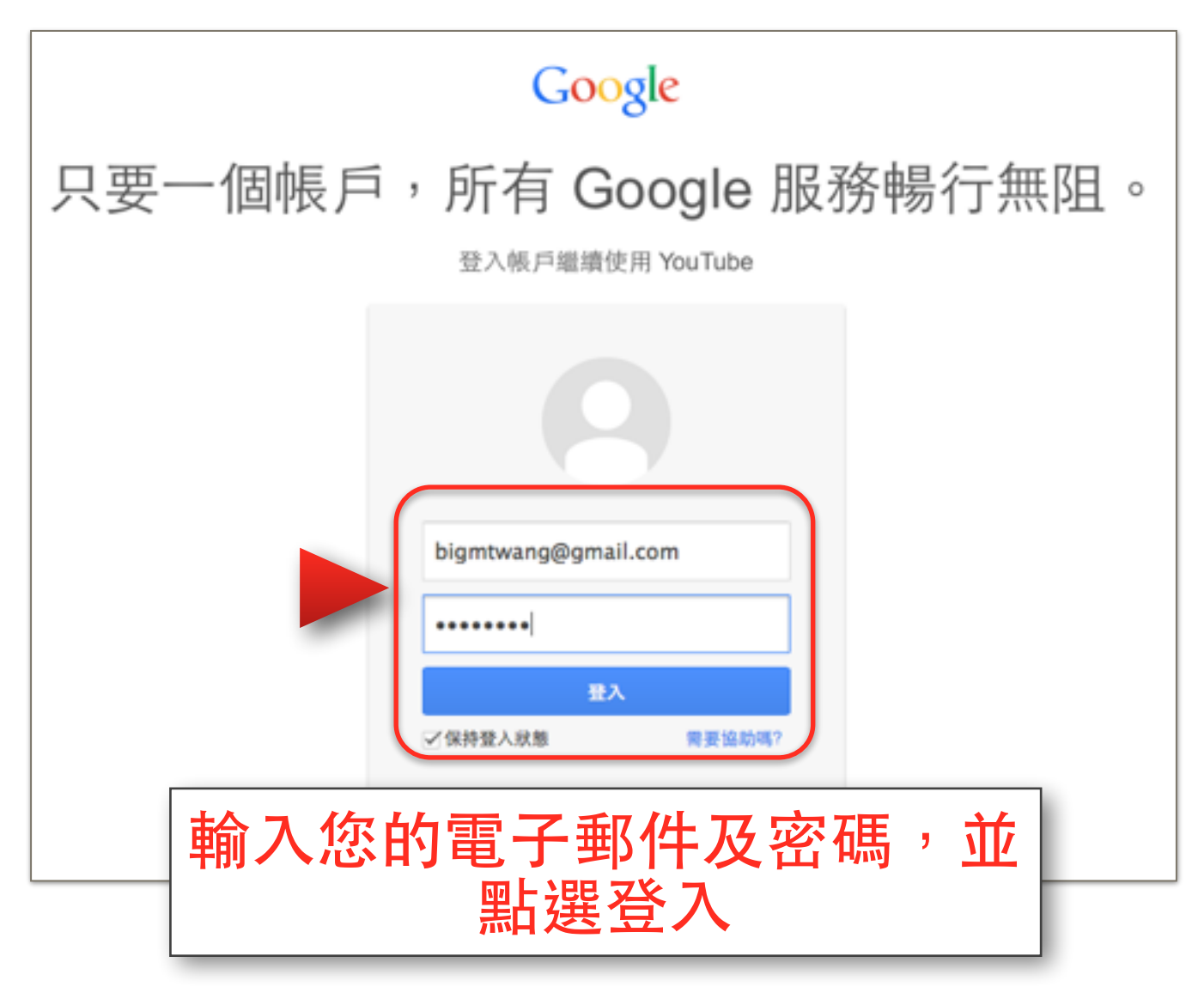

登入後,您會看到以下畫面,在畫面的右上角您會看見自己的名字,這表示您已經登入成功了,此 時我們就可以開始上傳影片了。

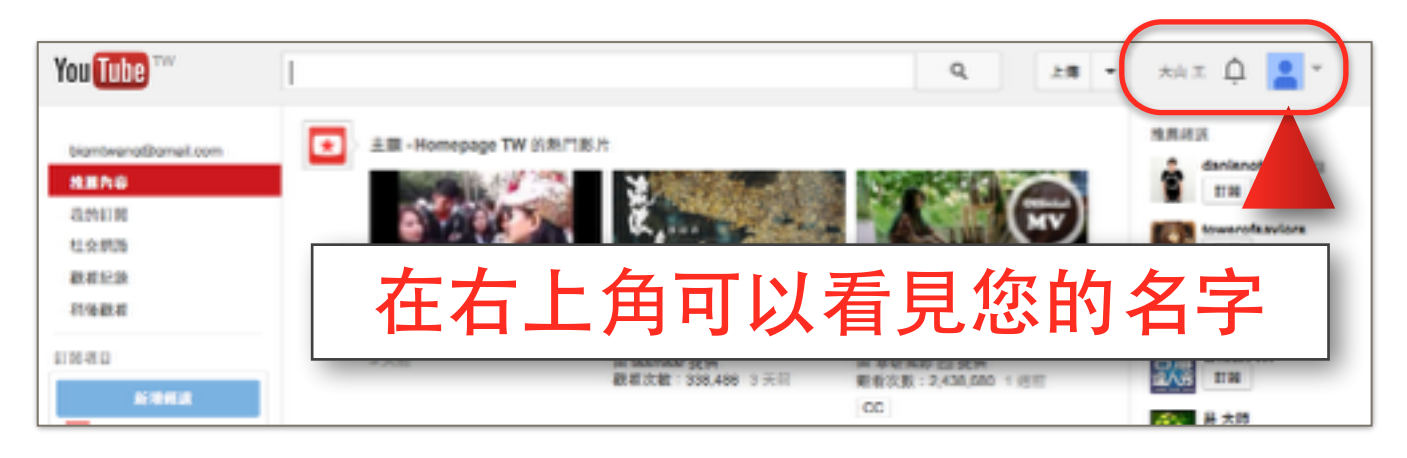

第四步:上傳影片。

在您登入Youtube之後,您可以在畫面的上方看見一個上傳的按鈕,點選這個上傳按鈕,您就可以開始上傳影片了。如下圖所示:

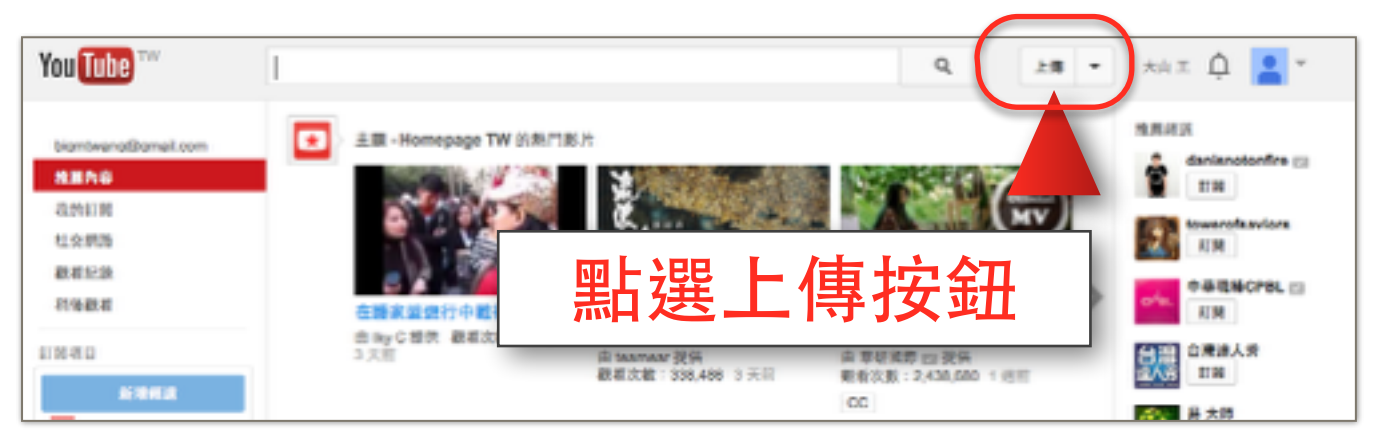

若您是第一次使用Youtube的上傳功能,他會顯示以下的畫面,您只要點選確定即可繼續上傳,若您 已有上傳過影片,則會直接進入上傳頁面。

| 以下列身分上傳影片                                                  |      |
|------------------------------------------------------------|------|
| 大山王<br>東自您的 Google 個人資料 編輯 ■ 建立新的 YouTube 頻道即可播放您的公開影片與播放清 |      |
| 軍中的影片。 瞭解詳情<br>如要使用商家名稱或其他名稱,請按一下這裡。                       | 確定   |
|                                                            | 點選確定 |

進入上傳頁後,您會看到以下畫面,把您的滑鼠移到畫面中央的圖案時,圖案會變紅色,這時請點 選這個圖案,如下圖所示:

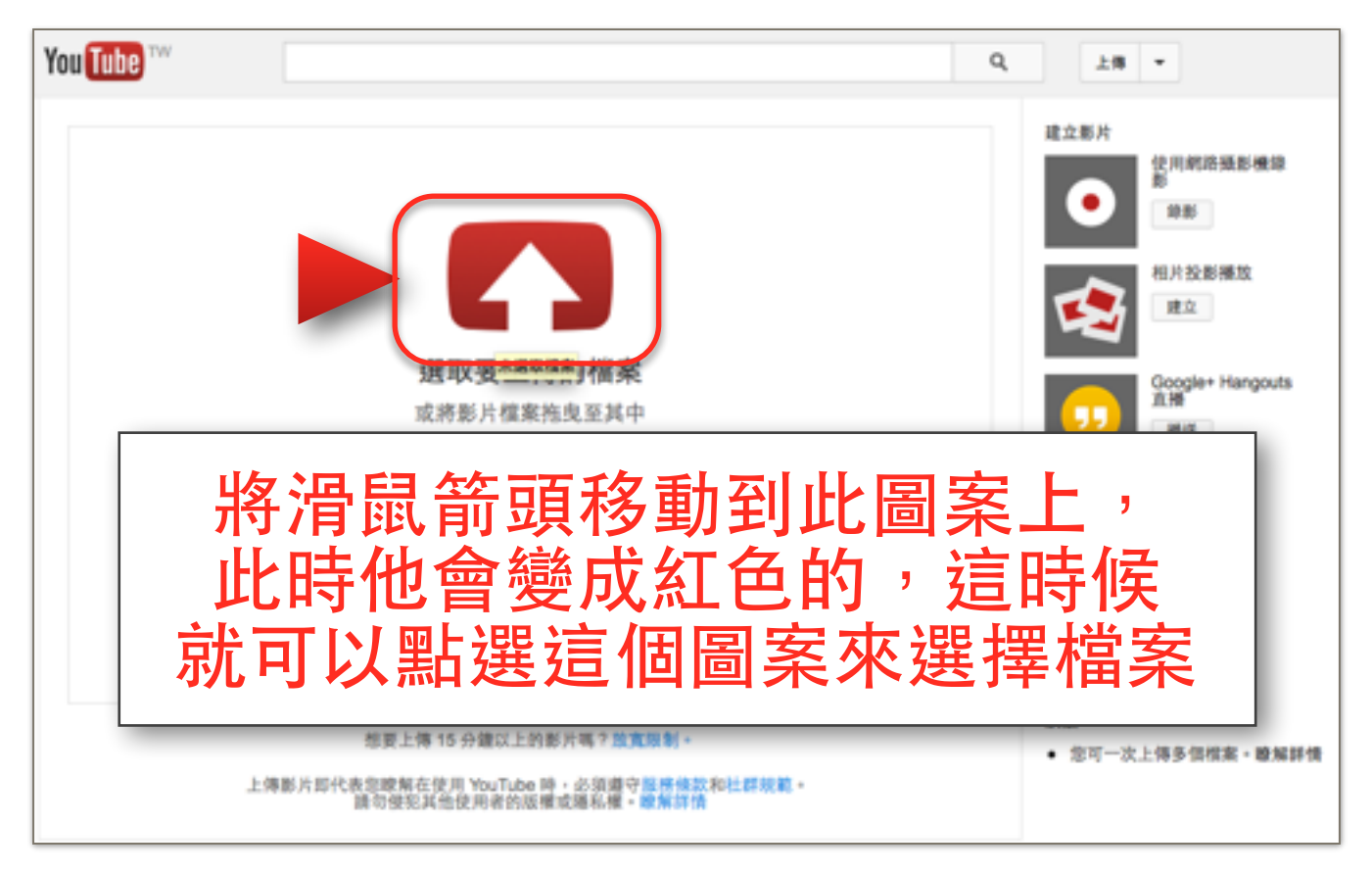

此時會跳出一個畫面讓您選取您電腦的影片,此時請選擇您想要上傳的影片,並按下選擇的按鈕, Youtube就會開始將您的影片上傳。

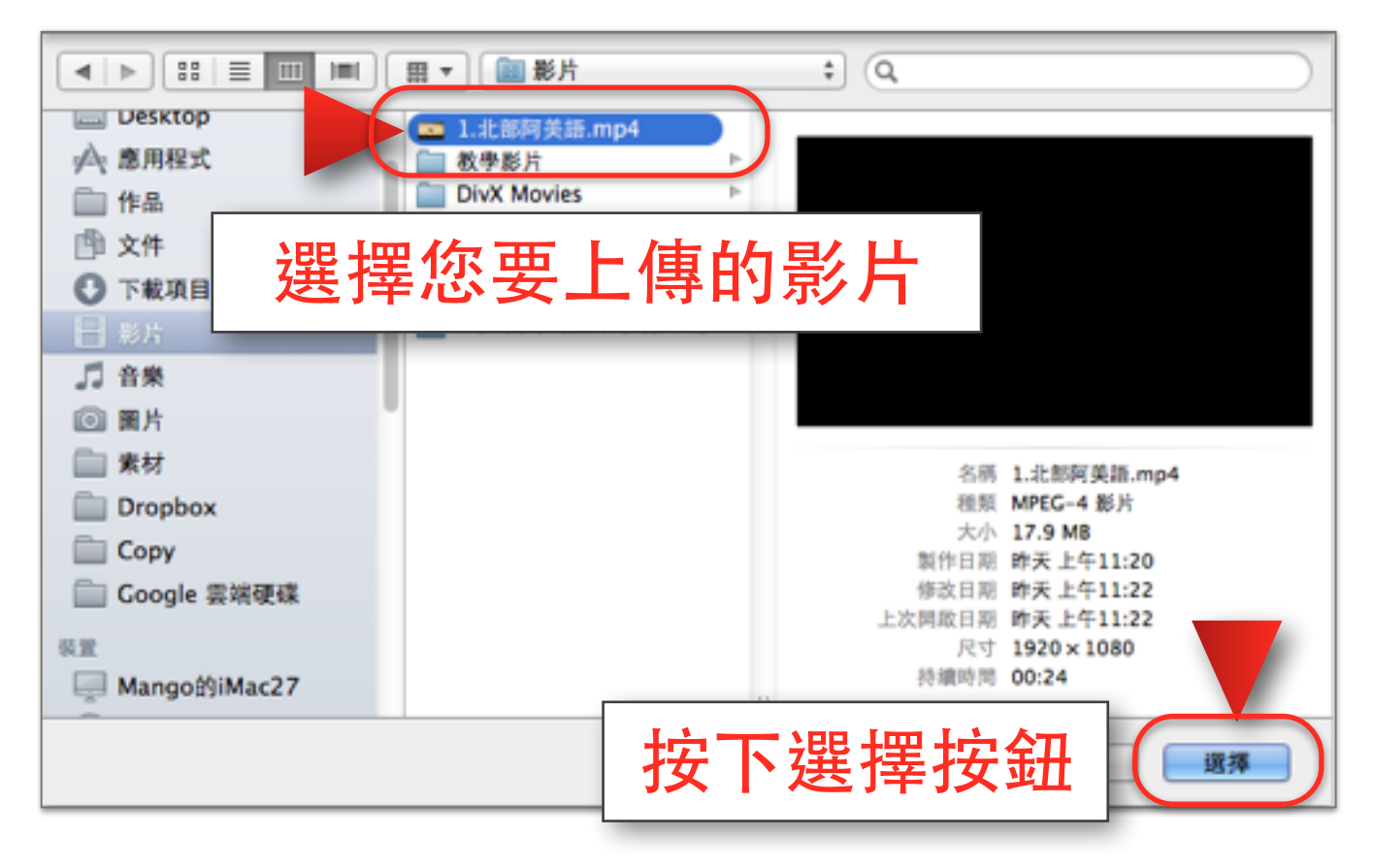

這時候,Youtube便開始上傳您的影片,這需要一些時間的等待,依據您影片的大小等待的時間也會不同。在等待的同時,您可以設定您的影片的各種資訊,如下圖所示:

| ou Tube TW                                                                                                    | Q, 上傳 -            |
|----------------------------------------------------------------------------------------------------|--------------------|
| 已上傳 0 部影片,共有 1 部影片                                                                                              | 那片管理員 + 新增更多形片     |
| ○ 1北部阿美語<br>BR上第中・道明1分離・<br>())))))))))))))))))))))))))))))))))))                                               | * 题道               |
| 基本資訊 他用能定                                                                                                    | ©                  |
| 標題                                                                                                    | 離私權設定 <sup>②</sup> |
| 1 北部阿美語                                                                                                    |                    |
| 說明                                                                                                    | 治有人類可以沒得認識者        |
|                                                                                                    | 能打開者的訊息            |
|                                                                                                    | 自打您的讯息             |
| #IE <sup>()</sup>                                                                                               |                    |
| 標記 (例如要因斯坦、强天晴、观搭)                                                                                              | 同時分享到 😽 🔽 🗲 🗆 🔽 🗆  |
|                                                                                                    | 類別                 |
| 彩片館画 10 ( ) ( ) ( ) ( ) ( ) ( ) ( ) ( ) ( ) (                                                                   | 人物與網路              |
| 1999 HO 19, 19 14 14 17 190 19 10 19 10 19 10 19 10 19 10 19 10 19 10 19 10 19 10 19 10 19 10 19 10 19 10 19 10 |                    |
|                                                                                                    |                    |
|                                                                                                    |                    |
|                                                                                                    | 已儲存所有變更。 已留存       |
|                                                                                                    | ▲ 税少               |
|                                                                                                    |                    |
|                                                                                                    |                    |

各項資訊的內容如下:

標題:

就像文章的標題一樣,您可以為您的影片下一個標題,Youtube會直接使用您的檔案名稱當 作影片標題,若您想要更改您的標題就可以在這邊作修改。

說明:

在說明的欄位中,您可以設定您希望希望讓觀看影片的人同時可以得到的資訊,例如影片的 製作者是誰,或是對於影片的內容做介紹。這個部分可以選擇是否要填寫。

標記:

標記的意思就是將影片加入一個標籤,當其他的人使用Youtube搜尋影片時,若他搜尋的自 跟您設定的標記一樣,那您的影片會更容易被看見。

影片縮圖:

在影片尚未播放前,Youtube會顯示一個縮圖讓使用者可以大概知道影片的內容是什麼。但 是縮圖的設定要等到影片上傳完畢後才能設定。 隱私權設定:

隱私權設定指的是您要不要將您的影片公開,公開表示所有人在網路上都可以看到這部影片, 不公開則是只有知道影片連結的人才能看到影片。私人則是除了您以外不論是誰都看不到這部影片。

給訂閱者的訊息:

若有人喜歡您的影片,他可能會訂閱您的Youtube頻道,這表示當您新增公開影片的時候他都會看到,而給訂閱者的訊息可以是介紹您的Youtube頻道的影片類型或是您自己,讓這些訂閱您的 頻道的人更了解您。 同時分享到:

您可以選擇當您影片上傳後是否要同時分享到您的其他社群網站,包含Google+或是 Facebook。

類別:

您可以選擇您的影片是屬於什麼樣類別的影片,讓其他的使用者更好找到您的影片。

上傳完成後您會看到以下的畫面,此時您就可以點選您的影片網址去觀看您的影片,或是您也可以 先設定您的影片縮圖。

| You Tube                                            | Q, 上端 +                     |
|-----------------------------------------------------|-----------------------------|
| 上傳完畢                                                | 影片管理員 + 新增更多影片              |
| 1 北部阿美語 ▼<br>上培完早!常的新月朝( http://youtu.be/GLmyD4F2Ko | + 彭埔豆 -                     |
| ★ 為了達到更好的效果 · 請詞整想的 QuickTime 對 ● ● 日東語             | 點選影片網址就可以                   |
| 基本資訊 出用以完<br>2010日                                  | 看到您的影片了                     |
| 1 北部阿美語                                             |                             |
| 10:49                                               | 所有人標可以改得及載着                 |
|                                                     | Adr #17 FM #20 00 000 0.00. |
|                                                     |                             |
| <b>標記</b> (例如要因斯坦、飛天緒、混落)                           | 月時分享到 🛛 🛃 🖂 🏏 🗆             |
| ak ulan an D                                        | 類以利                         |
|                                                     | 人物关網話 ~                     |
| ▲ 在這邊您可                                             | [以選擇您 ▲ 🛤                   |
| 的影片                                                 | 縮圖 + ########               |

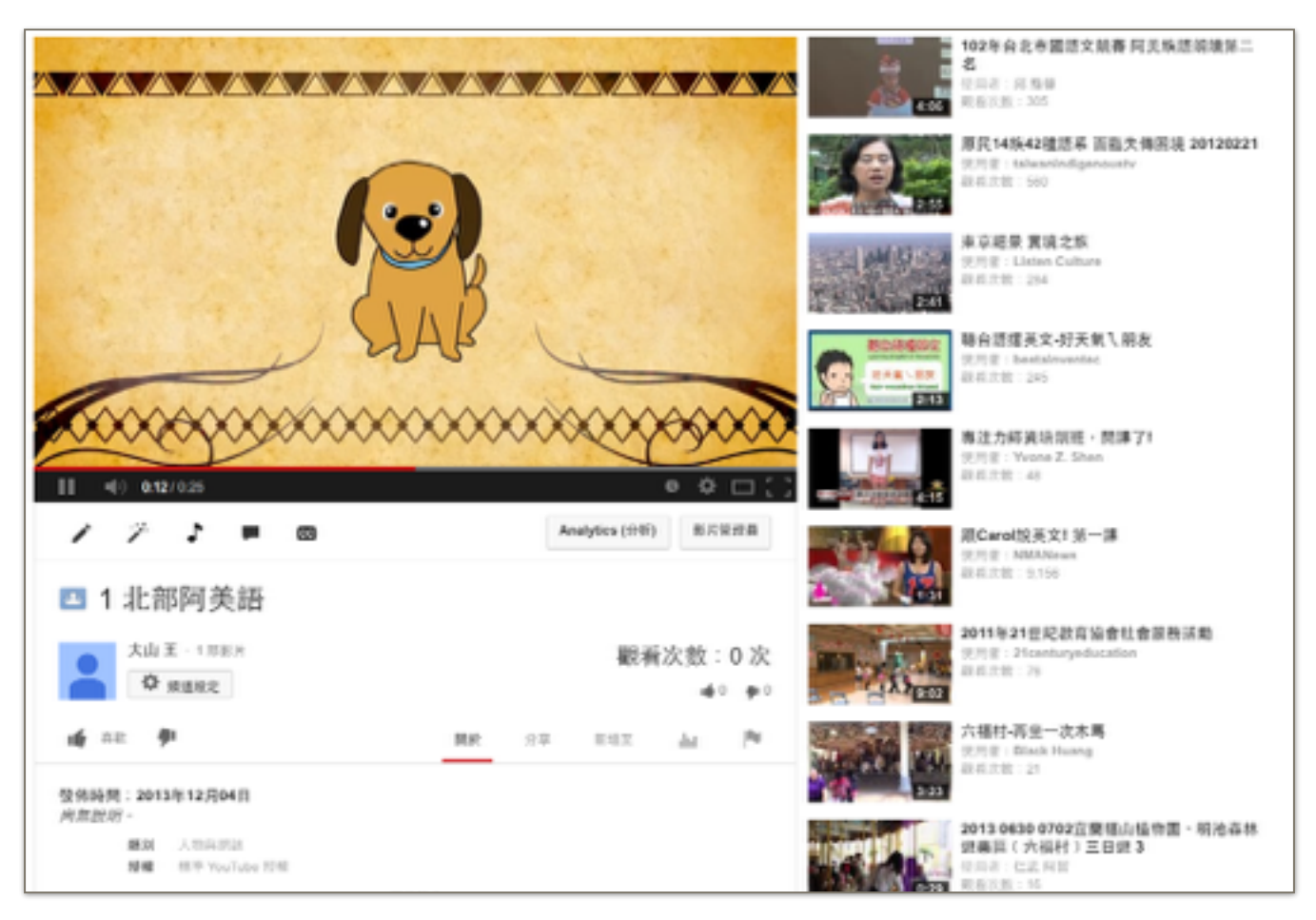

點選了您的影片網址後,您就可以看到自己所上傳的影片,如下圖所示:

若您想要將您的影片分享給別人,您可以點選分享,這時會出現一個影片網址,將影片網址複製後您可以將他分享給朋友,或是在Facebook上分享給其他人,一同來欣賞。

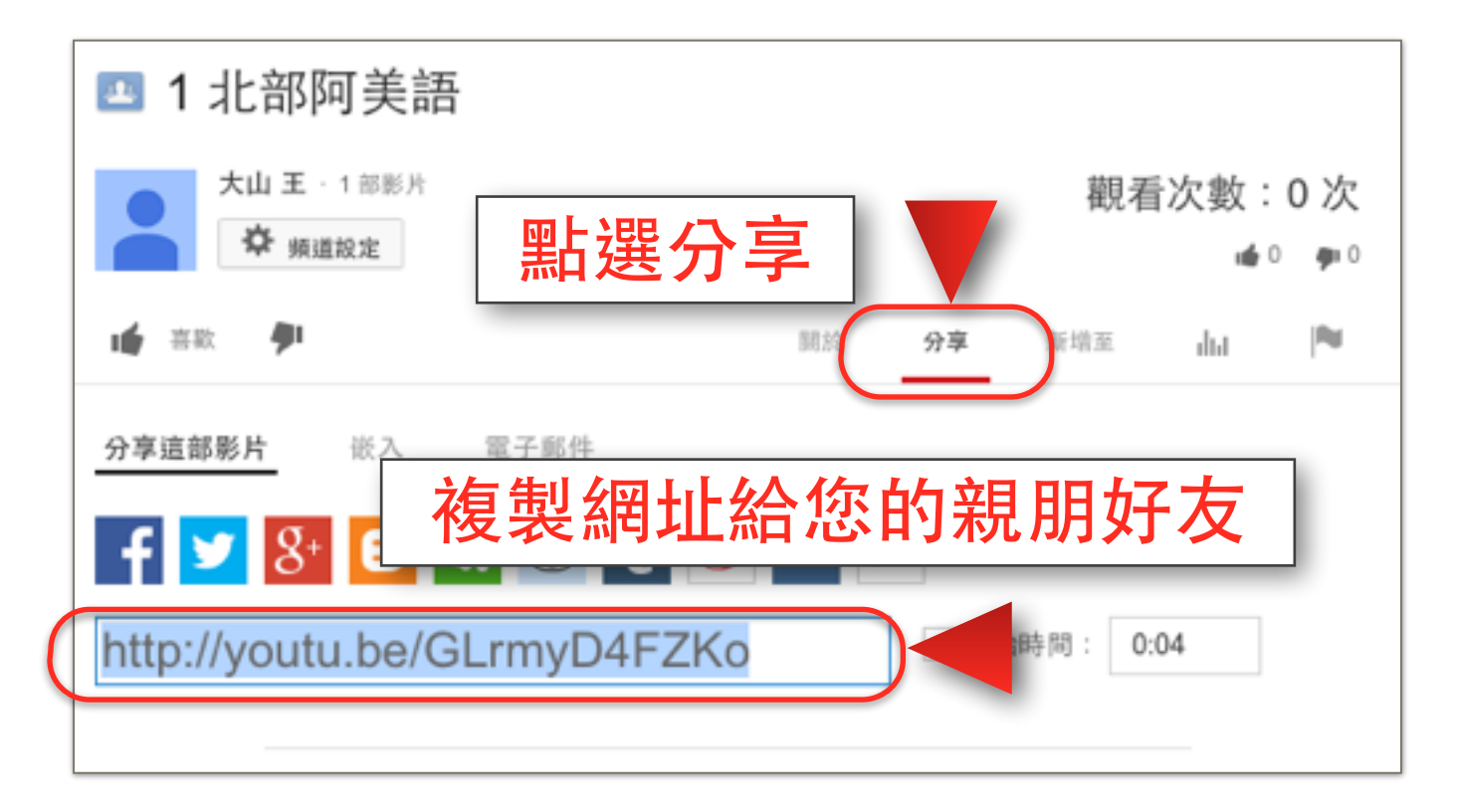